## Vamos a descargarnos e instalar el software MikTex:

1) Accedemos a la página web oficial del software: <u>http://www.miktex.org/</u> En la pestaña Downloads, en other downloads, encontramos varias versiones. Seleccionamos una que contenga el paquete completo (no sólo para instalación básica) y que sea apta para la configuración de nuestro sistema operativo. Por ejemplo, en Windows de 64 bits:

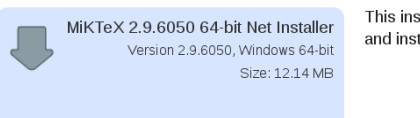

This installer allows you download all packages and install a complete TeX/LaTeX system.

2) Al descargárnoslo, debemos aceptar las condiciones de uso:

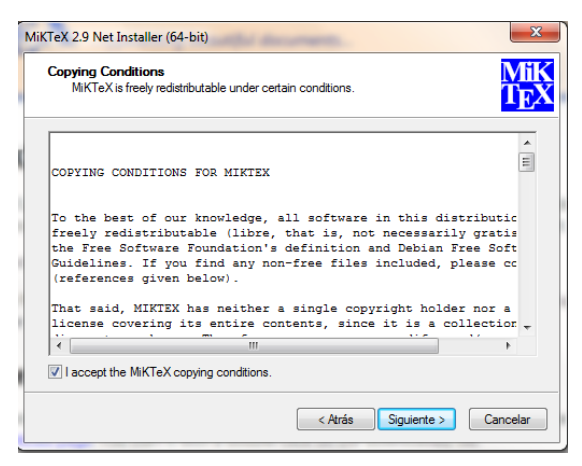

3) Seleccionamos descargar:

| TeX 2.9 Net Installer (64-bit)                                                                                                    | ×                       |
|----------------------------------------------------------------------------------------------------|-------------------------|
| Task<br>Choose the task you want carried out.                                                                                                    | Mil<br>T <sub>E</sub> 2 |
| Download MiKTeX MiKTeX will be downloaded into a directory on your computer. Connection Settings Install MiKTeX MiKTeX will be installed from a directory on your computer. |                         |
| < Atrás Siguiente                                                                                                    | Cancelar                |

4) La versión completa (no la básica):

| (TeX 2.9 Net Installer (64-bit)                        |                                                          |                           |
|--------------------------------------------------------|----------------------------------------------------------|---------------------------|
| Package Set                                            | 73.221                                                   | Mi                        |
| Select the packages you want in                        | nstalled.                                                | $\mathbf{T}_{\mathbf{E}}$ |
| ─ Basic MiKTeX                                         |                                                          |                           |
| This is the recommended<br>files automatically (in the | d option. MiKTeX can be configured to<br>course of use). | o install missing         |
| Complete MiKTeX                                        |                                                          |                           |
|                                                        |                                                          |                           |
|                                                        |                                                          |                           |
|                                                        |                                                          |                           |
|                                                        |                                                          |                           |
|                                                        |                                                          |                           |
|                                                        |                                                          |                           |
|                                                        |                                                          |                           |
|                                                        |                                                          |                           |

5) En el siguiente paso se nos pide elegir un espejo desde el que bajarnos el programa. Nosotros hemos elegido uno en Francia (puesto que es un país próximo):

| Choose a dow     | nload source.         |                                |           | ŤE |
|------------------|-----------------------|--------------------------------|-----------|----|
| Download the MiK | TeX distribution from | n:                             |           |    |
| Country          | Protocol              | Host                           | Version   | -  |
| Denmark          | FTP                   | mirrors.dotsrc.org             | 22-Sep-16 |    |
| Finland          | FTP                   | ftp.funet.fi                   | 22-Sep-16 |    |
| France           | HTTP                  | ctan.mines-albi.fr             | 22-Sep-16 |    |
| France           | HTTP                  | distrib-coffee.ipsl.jussieu.fr | 22-Sep-16 |    |
| France           | FTP                   | distrib-coffee.ipsl.jussieu.fr | 22-Sep-16 |    |
| France           | HTTP                  | mirrors.ircam.fr               | 22-Sep-16 |    |
| France           | FTP                   | mirrors.ircam.fr               | 22-Sep-16 |    |
| France           | HTTP                  | mirror.ibcp.fr                 | 22-Sep-16 |    |
| France           | HTTP                  | ftp.oleane.net                 | 22-Sep-16 |    |
| France           | FTP                   | ftp.oleane.net                 | 22-Sep-16 |    |
| Germany          | HTTP                  | mirror.reismil.ch              | 22-Sep-16 | -  |

6)Elegimos la carpeta donde queremos descargar el programa:

| Part of Distribution Directory                        |                    | New York New York |
|-------------------------------------------------------|--------------------|-------------------|
| Specify the localtion of the directory which contains | the MiKTeX distrib | oution files.     |
| Download the MiKTeX distribution to:                  |                    |                   |
| C:\Users\Alex\Desktop\MiKTeX Download Files           |                    | Browse            |
|                                                       |                    |                   |
|                                                       |                    |                   |
|                                                       |                    |                   |
|                                                       |                    |                   |
|                                                       |                    |                   |
|                                                       |                    |                   |
|                                                       |                    |                   |
|                                                       |                    |                   |
|                                                       |                    |                   |
|                                                       |                    |                   |
|                                                       | Atrás Siguien      | te Cancelar       |

7) Miktex deberá entonces descargarse correctamente:

| Executing<br>The main task is being executed.                                                                                                    | M<br>TR                                                                                                    | 11<br>}} |
|----------------------------------------------------------------------------------------------------|----------------------------------------------------------------------------------------------------|----------|
| 1                                                                                                    |                                                                                                    |          |
| Downloading:                                                                                                    |                                                                                                    |          |
| Overall progress                                                                                                    |                                                                                                    |          |
| o fordir progrado                                                                                                    |                                                                                                    |          |
|                                                                                                    |                                                                                                    |          |
| initializing setup service<br>starting downloader                                                                                                    |                                                                                                    |          |
| Initializing setup service<br>starting download<br>starting download<br>repository: Itry://distrb-coffee.jpsl.jussie<br>download directory: "C:\Users\Vex\Dec                                                  | eu fr/pub/mirrors/ctan/systems/win32/miktex/tm/pa<br>sktop/MKTeX Download Files"<br>Jussieu fr/pub/mirrors/ctan/systems/win32/miktex, v     |          |
| Initializing setup service<br>starting download<br>starting download<br>repository. http://distrib-coffee.ipsl.jussie<br>download directory: "C:\Users\Vex\De<br>visiting repository http://distrib-coffee.ips | eu fr/pub/mirrors/ctan/systems/win32/miktex/tm/pa<br>sktop/MiKTeX Download Files"<br>al jussieu fr/pub/mirrors/ctan/systems/win32/miktex, + |          |

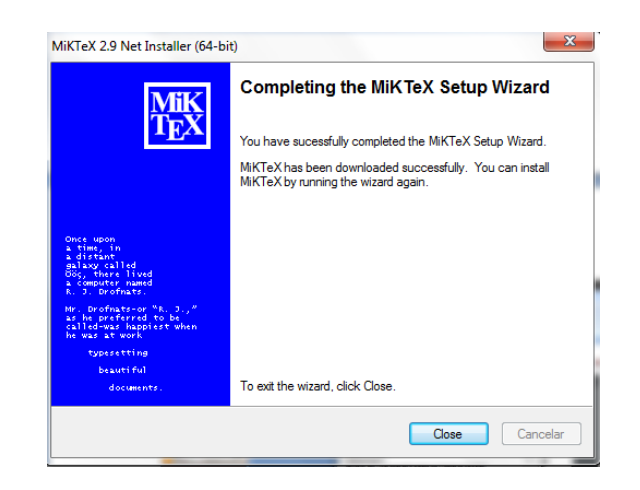

8) Una vez descargado, abrimos la carpeta y buscamos un icono con el nombre setup-2.9.6050-x64. Al pinchar dos veces sobre él, se nos abrirá un cuadro de diálogo:

| seqsplit.tar<br>Tipo: Archivo WinRAR              |                                                                                                    | Fecha de modificación: 27/09/2016 21:56<br>Tamaño: 16,0 KB |
|---------------------------------------------------|----------------------------------------------------------------------------------------------------|------------------------------------------------------------|
| serbian-apostrophe.tar.lzma<br>Tipo: Archivo LZMA | MiKTeX 2.9.6109 Installer (64-bit)                                                                                                    | Fecha de modificación: 27/09/2016 21:40                    |
| serbianc.tar.lzma<br>Tipo: Archivo LZMA           | Copying Conditions<br>MKTeX is freely redistributable under certain conditions.                                                         | 27/09/2016 21:16                                           |
| serbian-date-lat.tar.lzma<br>Tipo: Archivo LZMA   |                                                                                                    | 27/09/2016 21:59                                           |
| serbian-def-cyr.tar.lzma<br>Tipo: Archivo LZMA    | COPYING CONDITIONS FOR MINTER                                                                                                    | 27/09/2016 22:31                                           |
| serbian-lig.tar.lzma<br>Tipo: Archivo LZMA        | To the best of our knowledge, all software in this freely redistributable (libre, that is, not necessar                                 | distributic 27/09/2016 22:05<br>arily gratis               |
| sesamanuel.tar.lzma<br>Tipo: Archivo LZMA         | the Free Software Foundation's definition and Debia<br>Guidelines. If you find any non-free files included<br>(references given below). | A, please cc 27/09/2016 21:09                              |
| setdeck.tar.lzma<br>Tipo: Archivo LZMA            | That said, MIKTEX has neither a single copyright ho<br>license covering its entire contents, since it is a                              | older nor a collection _ 27/09/2016 22:16                  |
| setspace.tar.lzma<br>Tipo: Archivo LZMA           | ✓ I accept the MiKTeX copying conditions.                                                                                               | 27/09/2016 21:40                                           |
| setup-2.9.6050-x64 (2)<br>Tipo: Aplicación        | < Atrás Siguiente                                                                                                    | e > Cancelar 27/09/2016 21:08                              |
| seuthesis.tar.lzma<br>Tipo: Archivo LZMA          |                                                                                                    | Fecha de modificación: 27/09/2016 21:51<br>Tamaño: 2,38 MB |
| seuthesix.tar.lzma<br>Tipo: Archivo LZMA          |                                                                                                    | Fecha de modificación: 27/09/2016 22:48<br>Tamaño: 3,15 MB |
| sf298.tar.lzma<br>Tipo: Archivo LZMA              |                                                                                                    | Fecha de modificación: 27/09/2016 22:08<br>Tamaño: 438 KB  |
| cffmc tar Izma                                    |                                                                                                    | Casha da madificación: 27/00/2016 21:17                    |

9) Cuando nos pregunte por los paquetes que queremos que instale, pinchamos en la versión completa:

| Package Set                                                   |                                                       | Mi                       |
|---------------------------------------------------------------|-------------------------------------------------------|--------------------------|
| Select the packages you want insta                            | ll <mark>e</mark> d.                                  | $\mathbf{\tilde{T}_{E}}$ |
| ◎ Basic MiKTeX                                                |                                                       |                          |
| This is the recommended op<br>files automatically (in the cou | tion. MiKTeX can be configured to ir<br>urse of use). | nstall missing           |
| Omplete MiKTeX                                                |                                                       |                          |
|                                                               |                                                       |                          |
|                                                               |                                                       |                          |
|                                                               |                                                       |                          |
|                                                               |                                                       |                          |
|                                                               |                                                       |                          |
|                                                               |                                                       |                          |
|                                                               |                                                       |                          |

10) Elegimos el directorio donde queremos instalar nuestro programa:

| м | iKTeX 2.9.6109 Installer (64-bit)                                           |
|---|-----------------------------------------------------------------------------|
|   | Installation Directory<br>Choose a location for the installation directory. |
|   | Install MiKTeX to:<br>C:\Program Files\MiKTeX 2.9<br>Browse                 |
|   |                                                                             |
|   |                                                                             |
|   | < Atrás Siguiente > Cancelar                                                |

11) Por último, nos pregunta por la configuración de papel por defecto que queremos que tenga:

|              | M            |
|--------------|--------------|
|              | ŤE           |
|              |              |
| k me first ▼ |              |
|              |              |
|              |              |
|              |              |
|              |              |
|              |              |
|              | k me first 💌 |

12) Finalmente, presionamos el botón start para que comience la instalación:

| Review the settings.                                        |                                              |                                     |                                    |                          |
|-------------------------------------------------------------|----------------------------------------------|-------------------------------------|------------------------------------|--------------------------|
|                                                             |                                              |                                     |                                    | -1                       |
| MiKTeX Setup Wizard has er<br>change any of the settings, c | hough information to<br>lick Back. If you an | start the task.<br>e satisfied with | If you want to<br>the settings, cl | review or<br>lick Start. |
| Install all packages to<br>C:\Program Files\I               | MiKTeX 2.9                                   |                                     |                                    | *                        |
| Install MiKTeX for all users                                |                                              |                                     |                                    |                          |
| Preferred paper size is A4                                  |                                              |                                     |                                    |                          |
| Packages will be installed af                               | ter confirmation by u                        | iser                                |                                    |                          |
|                                                             |                                              |                                     |                                    |                          |
|                                                             |                                              |                                     |                                    |                          |
| *                                                           |                                              |                                     |                                    | Þ.                       |
|                                                             |                                              |                                     |                                    |                          |